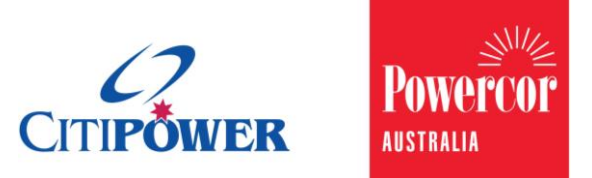

WORK INSTRUCTION

## Create and Submit a Bundled Request in eConnect.

## <Document Id.>

**Purpose** This work instruction describes the steps for a Registered Electrical Contractor (REC) or Licensed Electrical Worker (LEW) to create and submit a Bundled Request.

## Task Detail: Create and submit a Bundled Request in eConnect.

The Bundled Request functionality in eConnect streamlines the way you create and submit connection requests for a multi-occupancy site that requires completion at the same time.

**Step 1** After logging into eConnect, select "Bundled Requests".

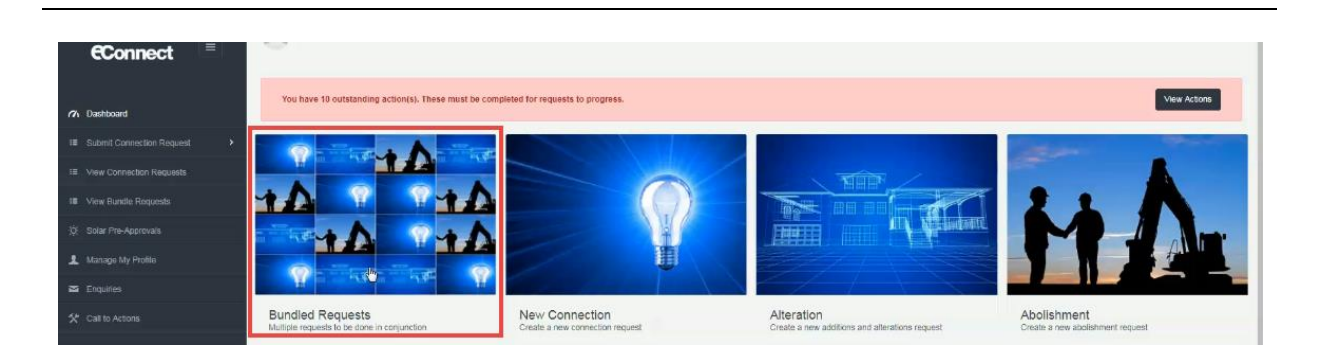

**Step 2** On the 'Site Information' page, describe the works you are carrying out at the entire site.

| ndle ID :                                                      |              |   |
|----------------------------------------------------------------|--------------|---|
| ite Information                                                |              |   |
| Bundle Name                                                    | ABC CH       |   |
| Job Description                                                |              |   |
|                                                                |              |   |
| Number of Phases 0                                             | Setect -     |   |
| Is permanent supply energised to the site<br>main switchboard? | Select +     | I |
| Street Name                                                    | Street name  |   |
| Suburb                                                         | Suburb       |   |
| Project Number (optional)                                      | Project name |   |
| Access Instructions                                            | Select +     |   |
| Access Notes 0                                                 | Access roles |   |
| Contact Person 6                                               | Contact name |   |
| is after hour appointment required?                            | Select *     |   |

**Step 3** Once all the site information has been completed, select "Done". This will save the information and generate a "Bundle ID".

| ndle ID : BNDL-000136                                       |                                                              |
|-------------------------------------------------------------|--------------------------------------------------------------|
| Site Information                                            |                                                              |
| Bundle Name                                                 | ABC DEVELOPMENTS                                             |
| Job Description 0                                           | UPGRADE TO EXISTING SUPPLY, 1 NEW CONNECTION AND ABOLISHMENT |
| Number of Phases 0                                          | Three Phase                                                  |
| is permanent supply energised to the site main switchboard? | Yes                                                          |

You can now add up to 35 connection requests to the Bundled Request.

**Step 4** On the Bundled Requests page, from the "Add to bundle" dropdown list, select the type of connection request you want to add to the bundle: Metered New Connections (Single Premise), Alterations and Abolishments.

| New Connection<br>Alteration<br>Abolishment | (Single Premise)<br>Dra | ft               |              |                      |                     |               |
|---------------------------------------------|-------------------------|------------------|--------------|----------------------|---------------------|---------------|
| ¢                                           | Work Site Address       |                  | Туре         | Status               | Retailer            | Actions       |
| CR-180594                                   | U 1/1 AUSTIN ST, H      | AWTHORN VIC 3122 | Alteration   | Ready for Submission | Powershop Australia | Remove Cancel |
| CR-180595                                   | U 2/1 AUSTIN ST, H      | AWTHORN VIC 3122 | Abolishments | Ready for Submission | Sumo Power          | Remove Cancel |

## **Step 5** Complete the required information for the selected connection request type.

Provide CES for all prescribed works (e.g. risers, submains, common metering panel). These CES can be attached to the CR for P/L or lowest tenancy in the bundle.

Note: All CRs in the bundle must contain the same site address, e.g. 1 Austin St, Hawthorn VIC 3122.

Repeat Steps 4 and 5 for all connection requests for inclusion in the bundle.

**Step 6** Once all the connection requests in the bundle have been completed, the bundle status will be 'Ready for Submission'.

To submit the bundle for processing, select "Submit Bundled Requests".

Warning: HARD COPIES OF THIS DOCUMENT MAY NOT BE THE LATEST VERSION. The most up-to-date document is located on the Intranet.

|                 | Work Site Address                   | Туре           | Status               | Retailer            | Actions       |
|-----------------|-------------------------------------|----------------|----------------------|---------------------|---------------|
| 180594          | U 1/ 1 AUSTIN ST, HAWTHORN VIC 3122 | Alteration     | Ready for Submission | Powershop Australia | Remove Cancel |
| 180595          | U 2/ 1 AUSTIN ST, HAWTHORN VIC 3122 | Aboishments    | Ready for Submission | Sumo Power          | Remove Cancel |
| 180596          | UNIT 9, 1 AUSTIN ST, HAWTHORN 3122  | New Connection | Ready for Submission | AGL                 | Remove        |
| ctive connectio | n requests in this bundle           |                |                      |                     |               |